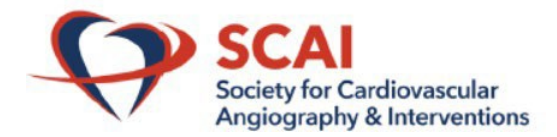

How to View Recorded Presentations and Download Slides

These instructions are for **registered** attendees of the 2023 Scientific Sessions.

Step 1. Click this link to log into the web app: 2023 Scientific Sessions (confex.com).

**Step 2.** Log in using your Registration ID and Last Name. Your Registration ID can be found in the '2023 Scientific Sessions – Accessing Session Recordings and Slides' email or your registration confirmation email.

| SCAI                | <u>2023</u><br>Phoenix | Scientific Sessions                                          | MA |
|---------------------|------------------------|--------------------------------------------------------------|----|
| A Home              |                        | Login below using your Registration ID number and Last Name. |    |
| Sign In             |                        | Your Registration ID can be found on the back of your badge. |    |
| Q Search            |                        | Registration ID                                              |    |
| E Sessions by Track |                        |                                                              |    |
| Sessions by Day     |                        | Last Name                                                    |    |
| People              |                        | Sign In                                                      |    |
| E Session Type      |                        |                                                              |    |

**Step 5.** Click the 'Sessions by Track' icon. You may also select from the left side navigation bar.

| SCAI                               | 2023<br>Phoenix Scienti                                                                 |
|------------------------------------|-----------------------------------------------------------------------------------------|
| A Home                             | Edit/Create Content                                                                     |
| Q Search                           | 2023 Scientific Sessions                                                                |
| Sessions by Track                  | Here you can search or browse events scheduled for this meeti<br>register for sessions. |
| People                             |                                                                                         |
| 😰 Session Type                     |                                                                                         |
| Q Keyword Index                    |                                                                                         |
| Posters                            |                                                                                         |
| ☆ SCAI Sponsors & Supporters       | Sessions by Track                                                                       |
| Corporate Community Members        |                                                                                         |
| Step 4. Select a track from the li | ist.                                                                                    |

| Sessions by Track        |
|--------------------------|
| Case Exchange            |
| Cath Lab Boot Camp       |
| Congenital Heart Disease |
| Coronary                 |
| Featured Sessions        |

Step 5. Sessions with recordings are denoted by a video camera icon below them. Click the session you wish to view.

```
2:25 PM - 3:55 PM
```

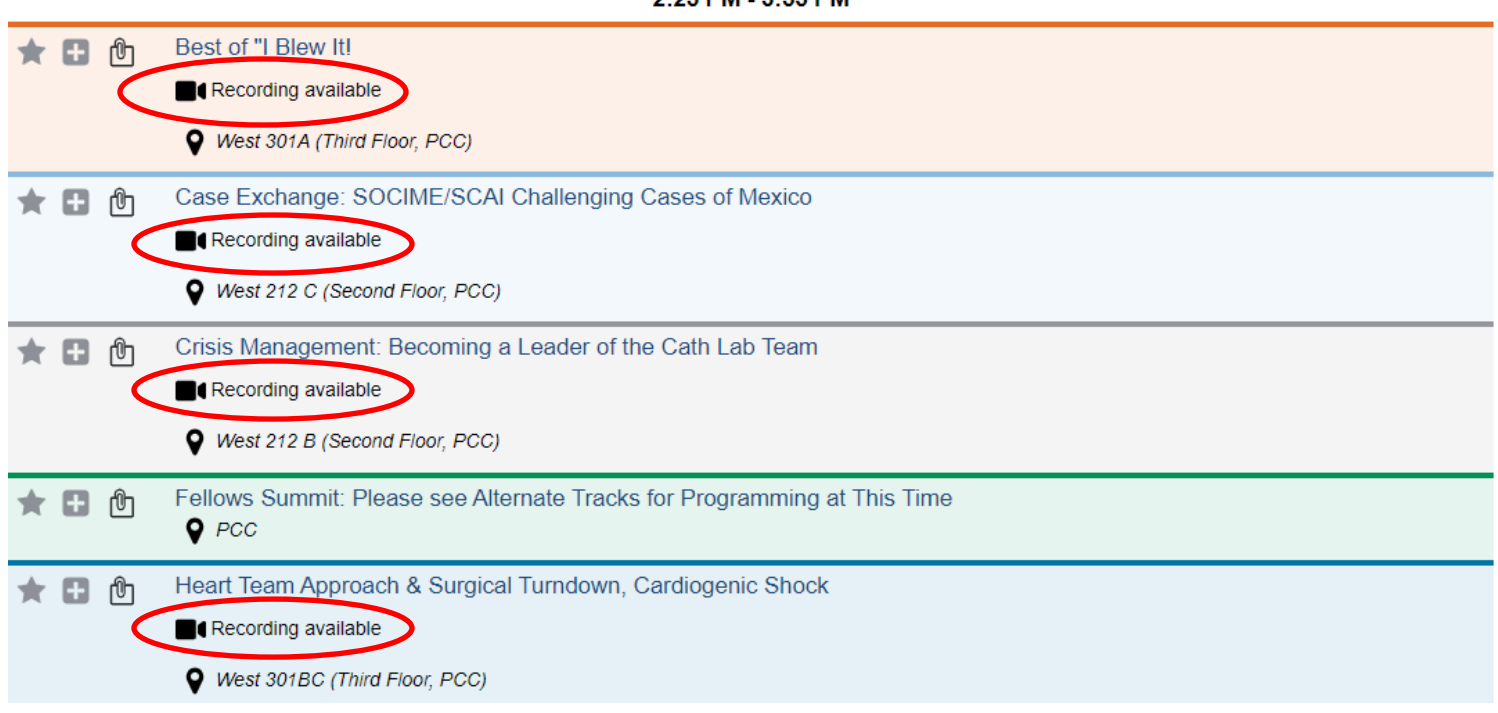

**Step 6.** Scroll to see presentations with recordings denoted by a video camera icon. If the session has slides, you will see a PowerPoint icon.

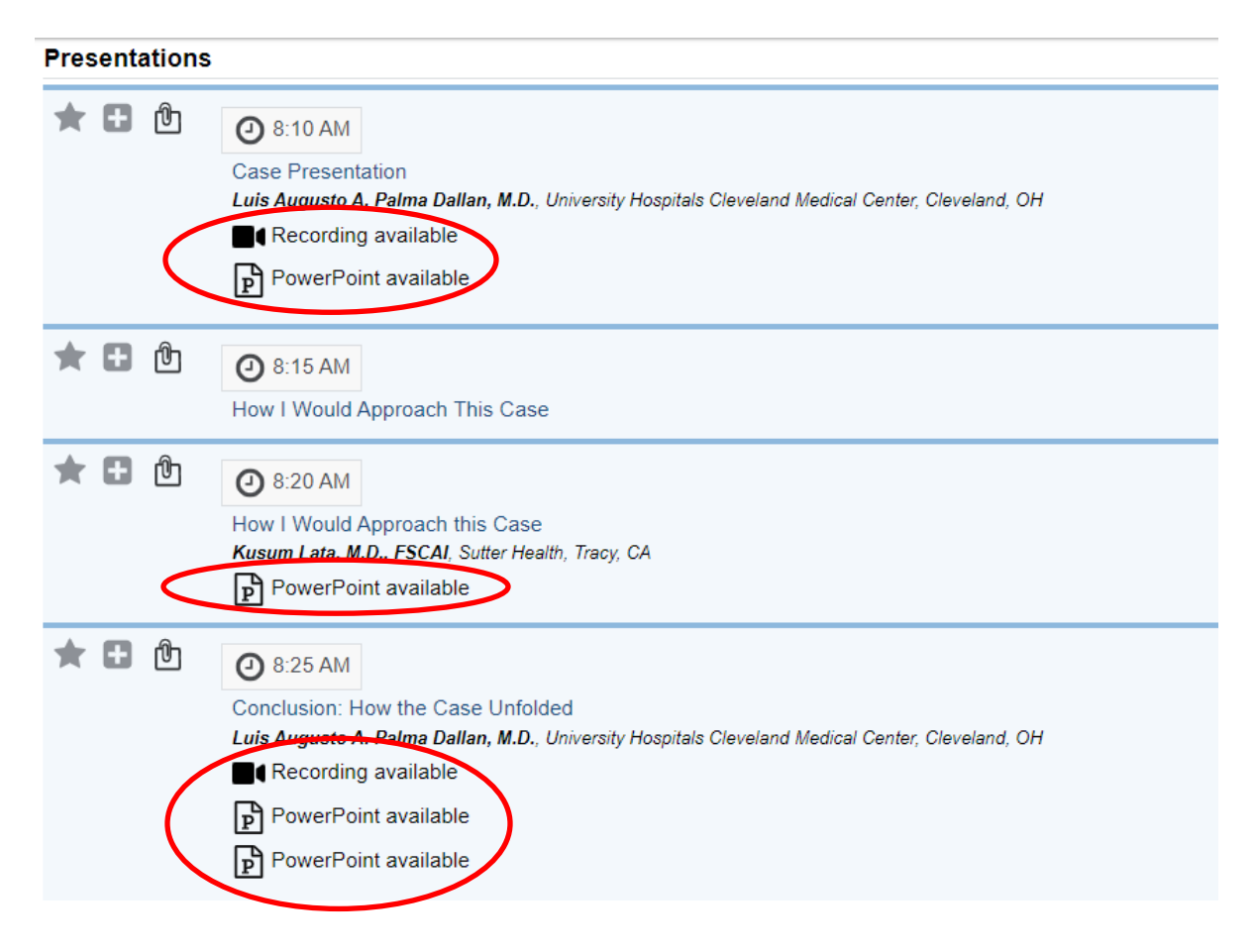

## Step 7. Below is an example of a presentation with a video and slides.

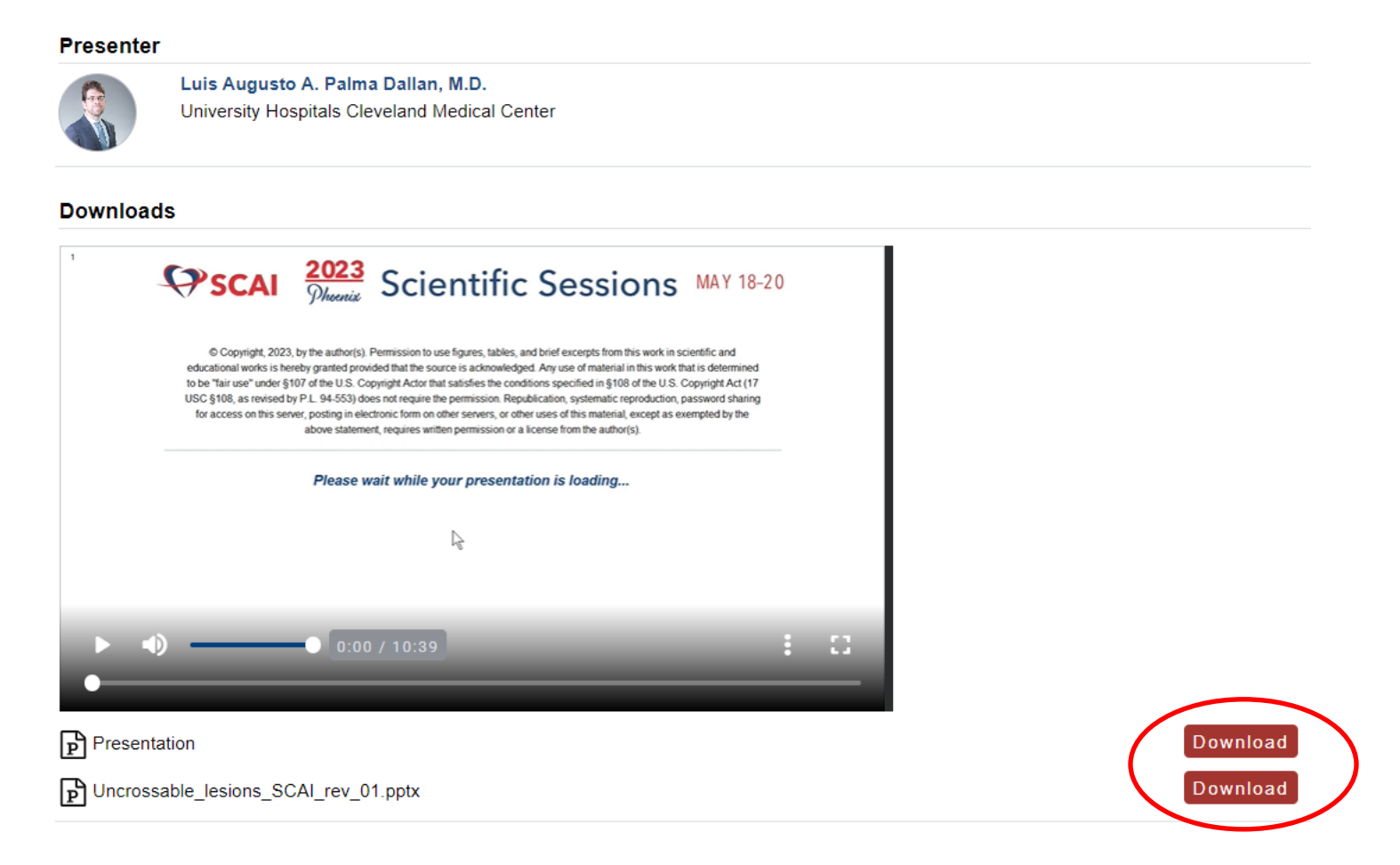